## STRATEJİK PLAN MODÜLÜ KULLANIM KILAVUZU

1. Biriminizde Kalite Yönetim Sistemi giriş yetkisi olan kişi/kişiler tarafından https://kybs.cu.edu.tr/Account/Login adresi üzerinden ÇÜBİS kullanıcı adı ve şifresiyle giriş yapılacaktır.

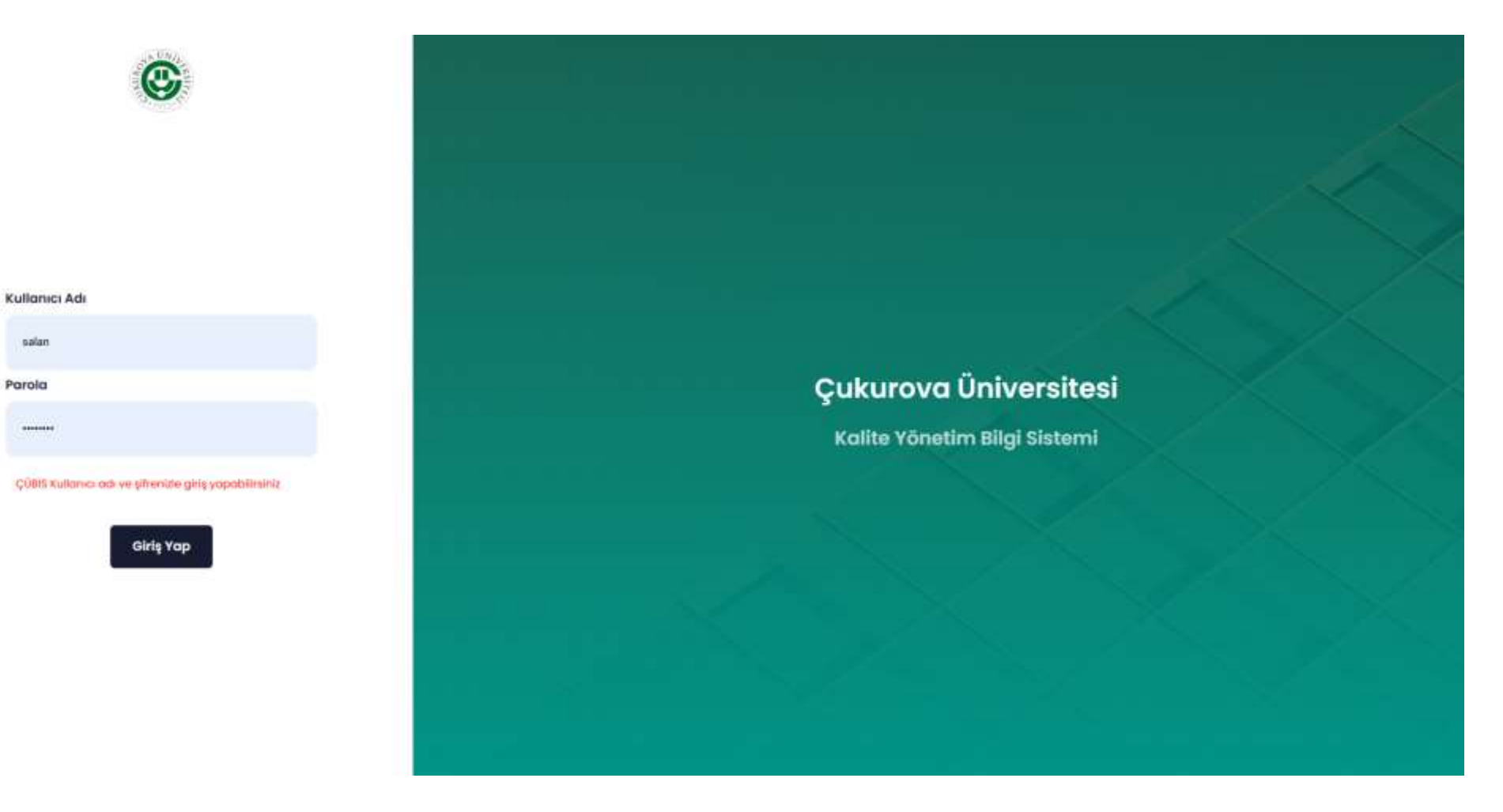

2. Sisteme giriş yapıldıktan sonra önünüze gelen ekran üzerinden "Stratejik Plan Yeni" yazan başlığına tıklayınız.

| Raporlar                                                                                                    | Raporlar                                                                                                    | Raporlar                                                                                                    | Raporlar Drag a column header here to group by that column                                               | Raporlar         Drag a column header here to group by that column         Rapor Türü       \overline{7}         Dönem       \overline{7}         Rapor Türü       \overline{7}         Dönem       \overline{7}         Rapor Türü       \overline{7}         Dönem       \overline{7}         Rapor Türü       \overline{7}         Dönem       \overline{7}         Rapor Türü       \overline{7}         Dönem       \overline{7}         Rapor Türü       \overline{7}         Dönem       \overline{7}         Rapor Türü       \overline{7}         Dönem       \overline{7}         Rapor Türü       \overline{7}         Dönem       \overline{7}         Rapor Türü       \overline{7}         Dönem       \overline{7}         Rapor Türü       \overline{7}         Dönem       \overline{7}         Rapor Türü       \overline{7}         Dire       \overline{7}                                                                                                    | Raporlar         Drag a column header here to group by that column         Rapor Türü       Timesine{Timesine{Timesitimesine{Timesine{Timesine{Timesitimesine{Timesine{Time |          |                              | K        | <b>RA</b><br>alite Rap | PORLAR<br>or Düzenlemeleri              |         |  |
|----------------------------------------------------------------------------------------------------|----------------------------------------------------------------------------------------------------|----------------------------------------------------------------------------------------------------|----------------------------------------------------------------------------------------------------|----------------------------------------------------------------------------------------------------|----------------------------------------------------------------------------------------------------|----------|------------------------------|----------|------------------------|-----------------------------------------|---------|--|
| Raporlar                                                                                                    | Raporlar                                                                                                    | Raporlar                                                                                                    | Raporlar         Drag a column header here to group by that column                                       | Raporlar         Drag a column header here to group by that column         Rapor Türü       \overline{2}         Dönem       \overline{2}         Rapor Türü       \overline{2}         Dönem       \overline{2}         Rapor Türü       \overline{2}         Bapor Türü       \overline{2}         Rapor Türü       \overline{2}         Rapor Türü       \overline{2}         Rapor Türü       \overline{2}         Rapor Türü       \overline{2}         Bapor Türü       \overline{2}         Rapor Türü       \overline{2}         Bapor Türü       \overline{2}         Bapor Türü       \overline{2}         Bapor Türü       \overline{2}         Bapor Türü       \overline{2}         Bapor Türü       \overline{2}         Bapor Türü       \overline{2}         Bapor Türü       \overline{2}         Bapor Türü       \overline{2}         Bapor Türü       \overline{2}         Bapor Türü       \overline{2}         Bapor Türü       \overline{2}         Bapor Türü       \overline{2}         Bapor Türü       \overline{2}         Bapor Türü       \overline{2} | Raporlar         Drag a column header here to group by that column         Rapor Türü       マ       Dönem       マ       Rapor Ad       マ       Versiy マ       Giripler         Name       Dönem       マ       Dönem       マ       Rapor Ad       マ       Versiy マ       Giripler                                                                                                    |          |                              | N        | ане кар                | or buzenienieien                        |         |  |
|                                                                                                    |                                                                                                    |                                                                                                    | Drag a column header here to group by that column                                                        | Drag a column header here to group by that column<br>Rapor Türü — Dönem — Rapor Ad — Versiy Giriþler                                                                                                    | Drag a column header here to group by that column         Rapor Türü       〒       Dönem       〒       Rapor Ad       〒       Versiy 〒       Giriþler         Divis Förd Soder före Berger       Dönem       〒       Rapor Ad       〒       Döneperger                                                                                                    | Raporlar |                              |          |                        |                                         |         |  |
|                                                                                                    |                                                                                                    |                                                                                                    | Drag a column header here to group by that column                                                        | Drag a column header here to group by that column                                                                                                    | Drag a column header here to group by that column         Rapor Türü       マ         Dönem       マ         Rapor Ad       マ         Versiy マ       Giriþler         Dis Dafa       Dis Dafa                                                                                                    |          |                              |          |                        |                                         |         |  |
| Drag a column header here to group by that column         Rapor Türü       〒       Dönem       〒       Rapor Ad       〒       Versiy 〒       Giriþler         >       Birim Özdeğerlendirme Raporu       Bir Defa       2022 Yılı Birim Öz Değerlendirme Raporu       BODR2022 | Rapor Türü       ₹       Dönem       ₹       Rapor Ad       ₹       Versiy ₹       Giriþler         >       Birim Özdeğerlendirme Raporu       Bir Defa       2022 Yılı Birim Öz Değerlendirme Raporu       BODR2022 | Rapor Türü       \varpit       Dönem       \varpit       Rapor Ad       \varpit       Versiy \varpit       Giriþler         >       Birim Özdeğerlendirme Raporu       Bir Defa       2022 Yılı Birim Öz Değerlendirme Raporu       BODR2022       BODR2022 | >     Birim Özdeğerlendirme Raporu     Bir Defa     2022 Yılı Birim Öz Değerlendirme Raporu     BODR2022 | Birim Ozdegeriendirme Raporu Bir Deta 2022 Yili Birim Oz Degeriendirme Raporu BODR2022                                                                                                    |                                                                                                    | >        | Birim Özdeğerlendirme Raporu | Bir Defa |                        | 2023 Vılı Birim Öz Değerlendirme Raporu | BÖDR202 |  |

| >     | Birim Ö                                                    | zdeğerlendirme Raporu    | Bi             | r Defa            | 2024 Yılı E      | Birim Ö | z Değerlendirme Raporu           |             | BÖDR202                      |                   |
|-------|------------------------------------------------------------|--------------------------|----------------|-------------------|------------------|---------|----------------------------------|-------------|------------------------------|-------------------|
| ~     | Stratejik                                                  | ( Plan Yeni              | 6              | Aylık             | 2024-2028        | B STRA  | TEJİK PLAN                       |             | Stratejik                    |                   |
| Birim | ler                                                        |                          |                |                   |                  |         |                                  |             |                              |                   |
|       |                                                            |                          |                |                   |                  |         |                                  |             |                              |                   |
| Q     |                                                            |                          |                | Q                 |                  |         | Q                                | Q           |                              | Q                 |
| RE    | <b>KTÖR YARDIMCILIĞI 1&gt;</b><br>atejik Plan Onay Şablonu | STRATEJİ GELİŞTİRME D.B  |                | 2024-1.Dönem (Ve  | ri Girisi Pasif) |         | 2024-2.Dönem (Veri Girisi Aktif) | 2025-1.Döne | <b>m</b> (Veri Girisi Pasif) | 2025-2.Dönem (Ver |
| Sır   | a Birim Ad                                                 | Rol                      | Ad Soyad       | (                 |                  |         | (121 211)                        |             | (1011011)                    | (                 |
| 1.    | STRATEJI GELİŞTİRME                                        | D.B. Birim Yöneticisi    | AYHAN YILDIZ   | 2024-1.Dönem (inc | celeme/Onay)     |         | 2024-2.Dönem (inceleme/Onay)     | 2025-1.Döne | m (inceleme/Onay)            | 2025-2.Dönem (inc |
| 2.    | REKTÖRLÜK                                                  | Stratejik Plan Yöneticis | I AYHAN YILDIZ |                   |                  |         |                                  |             |                              |                   |
| L     |                                                            |                          |                |                   |                  |         |                                  |             |                              |                   |

3. Stratejik Plan Yeni kısmında giriş yapıldıktan sonra karşınıza gelen ekranda 2024-2.Dönem( Veri Girişi Aktif ) bölümüne tıklayınız.

|                                     |                                         | Kalite Rap        | or Düzenlemel     | eri                              |             |                        |            |
|-------------------------------------|-----------------------------------------|-------------------|-------------------|----------------------------------|-------------|------------------------|------------|
| Raporlar                            |                                         |                   |                   |                                  |             |                        |            |
|                                     |                                         |                   |                   |                                  |             |                        |            |
|                                     |                                         |                   |                   |                                  |             |                        |            |
| Drag a colum                        | in header here to group by that column  |                   |                   |                                  |             |                        |            |
|                                     | Rapor Türü 🔫                            | Dönem <del></del> | Rapor Ad          |                                  | ÷           | Versiy \Xi             | Giriþler   |
| >                                   | Birim Özdeğerlendirme Raporu            | Bir Defa          | 2022 Yılı Birim   | n Öz Değerlendirme Raporu        |             | BODR2022               |            |
| >                                   | Birim Özdeğerlendirme Raporu            | Bir Defa          | 2023 Yılı Birim   | n Öz Değerlendirme Raporu        |             | BÖDR202                |            |
| >                                   | Birim Özdeğerlendirme Raporu            | Bir Defa          | 2024 Yılı Birim   | n Öz Değerlendirme Raporu        |             | BÖDR202                |            |
| ~                                   | Stratejik Plan Yeni                     | 6 Aylık           | 2024-2028 ST      | RATEJİK PLAN                     |             | Stratejik              |            |
| Birimler                            |                                         |                   |                   |                                  |             |                        |            |
|                                     |                                         |                   |                   |                                  |             |                        |            |
| Q                                   |                                         | Q                 |                   | Q                                | Q           |                        | Q          |
|                                     | YARDIMCILIĞI 1>STRATEJİ GELİŞTİRME D.B. |                   |                   | 1                                |             |                        |            |
| REKTÖR                              | Plan Onay Sabionu                       | 2024-1.Dönem 🗤    | eri Girisi Pasif) | 2024-2.Dönem (Veri Girişi Aktif) | 2025-1.Döne | em (Veri Girişi Pasif) | 2025-2.Dön |
| REKTÖR<br>Stratejik F<br>Sıra Birin | n Ad Rol Ad Sovad                       |                   |                   |                                  |             |                        |            |

4. Önünüze gelen ekranda 2024-2028 Dönemi Stratejik Plan'da yer alan ve veri girişi yapacağınız AMAÇ, HEDEF VE PERFORMANS GÖSTERGELERİNİN olduğu ekran yer almaktadır.

| Raporlar                                                         |                                                                   | <b>RAPORLAR</b><br>Kalite Rapor Düzenleme                                           | leri                                |                                      |
|------------------------------------------------------------------|-------------------------------------------------------------------|-------------------------------------------------------------------------------------|-------------------------------------|--------------------------------------|
| 2024 Yılı 2.Dönem. I<br>AMAÇ<br>A.1 - Araştırma-Geli<br>Artırmak | <b>Dönem : STRATEJİ GELİ</b><br>ştirme ve Girişimcilik Kapasitesi | ŞTİRME DAİRE BAŞKANLIĞI 2024-20         HEDEF         No data to display         Ni | D28 STRATEJİK PLAN Ç.Ü. 2024-2028 E | Dönemi Stratejik Planı<br><b>ESİ</b> |
| Kod                                                              | Tanim                                                             | Evet / Hayır                                                                        | Sayısal Değer                       | Dosyalar                             |
|                                                                  |                                                                   | No data                                                                             |                                     |                                      |

|                     |                                                             | En fazla 30 Mb. olabilir |
|---------------------|-------------------------------------------------------------|--------------------------|
|                     |                                                             | DOSYA SEÇINIZ            |
|                     |                                                             |                          |
| 🗠 🗠 Size 👻 Font 👻 🖪 | I     ₹     U     E     E     E     E     Normal text     ✓ | A° ,# 🖉                  |
|                     |                                                             |                          |
| Note                |                                                             |                          |
|                     |                                                             |                          |

RAPORLAR

Kalite Rapor Düzenlemeleri

Raporlar

## 2024 Yılı 2. Dönem. Dönem : STRATEJİ GELİŞTİRME DAİRE BAŞKANLIĞI 2024-2028 STRATEJİK PLAN Ç.Ü. 2024-2028 Dönemi Stratejik Planı

| AMAÇ                                     |                                  | HEDEF                                                          |                        | PERFORMANS GÖSTERG | <b>BESI</b>                               |
|------------------------------------------|----------------------------------|----------------------------------------------------------------|------------------------|--------------------|-------------------------------------------|
| <b>A.1</b> - Araştırma-Geliş<br>Artırmak | tirme ve Girişimcilik Kapasitesi | H1.3 - Araştırma ve Geliştirme<br>Finansal Kaynakları Artırmak | Faaliyetlerine Ayrılan |                    |                                           |
| Kod                                      | Tanim                            | Evet / Hayır                                                   |                        | Sayısal Değer      | Dosyalar                                  |
|                                          |                                  | No data                                                        |                        |                    | En fazla 30 Mb. olabilir<br>DOSYA SEÇINIZ |
| いた つき Size マーマン ジョック 田田 田 語 語            | Font - E                         |                                                                | ≣                      | ~ A° 🖋 🔅           |                                           |
|                                          |                                  |                                                                |                        |                    |                                           |

5. Her bir performans göstergesine tıklayarak aşağıdaki ekranda da yer alan SAYISAL DEĞER GİRİNİZ butonunun olduğu alana o performans göstergesine ait veri girişi yapılıp KAYDET tuşuna basılacaktır ve varsa ilgili göstergeye ait dosya girilip, not yazılacaktır. (2024 yılı için 2. Dönem girişini 2024 yılının toplam değeri olacak şekilde girmeniz gerekmektedir.2025 ve sonraki yıllar için 6 aylık dönemler halinde veriler girilmesi istenecektir.)

|                                                                     | Kalite Rapor Düzenlemeleri                                                            |                                                                                       |
|---------------------------------------------------------------------|---------------------------------------------------------------------------------------|---------------------------------------------------------------------------------------|
| Raporlar                                                            |                                                                                       |                                                                                       |
| <mark>24 Yılı 2.Dönem. Dönem</mark> : STRATEJİ GELİŞTİR<br>MAÇ      | ME DAİRE BAŞKANLIĞI 2024-2028 STRATEJİK<br>HEDEF                                      | PLAN Ç.Ü. 2024-2028 Dönemi Stratejik Planı PERFORMANS GÖSTERGESİ                      |
| A.1 - Araştırma-Geliştirme ve Girişimcilik Kapasitesini<br>Artırmak | H1.3 - Araştırma ve Geliştirme Faaliyetlerine Ayrılan<br>Finansal Kaynakları Artırmak | PG1.3.1 - Ar-Ge'ye harcanan bütçenin toplam<br>bütçeye oranı                          |
|                                                                     |                                                                                       | PG1.3.4 - Ulusal Ar-Ge ve Yenilik Destek<br>Programlarından aktarılan fon tutarı (TL) |
|                                                                     |                                                                                       | PG1.3.5 - Uluslararası Proje fon tutarı                                               |

| G1.3.1             | Ar-Ge'ye harcanan bütçenin toplam bütçeye oranı       |                              | Dosyalar                                       |
|--------------------|-------------------------------------------------------|------------------------------|------------------------------------------------|
| erforma<br>r-Ge'ye | ans-PG1.3.1<br>harcanan bütçenin toplam bütçeye oranı | SAYISAL DEĞER GİRINİZ        | En fazla 30 Mb. olabilir<br>DOSYA SEÇINIZ Dosy |
| ~   si             | ze - Font - <b>B Z</b> - <u>V</u>                     | 토 프 프 II II II Normal text ↔ | A* 💉 🗌 🛷                                       |
| 0                  | <b>v</b> ] <b>x</b> ] <b>= </b>                       |                              | X                                              |

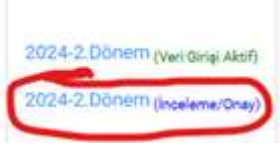

• Veri girişi tamamlandıktan sonra girdiğiniz verileri

inceleme butonuna tıklayıp, açılan ekrandan kontrol etmenizi öneririz.

6. Biriminiz tarafından her bir performans göstergelerine ait veriler girildikten sonra Birim Yöneticisi <u>https://kybs.cu.edu.tr/Account/Login</u> sistemine kendi kullanıcı adı ve şifresiyle giriş yapacaktır. Gelen ekran üzerinden "Stratejik Plan Yeni" yazan başlığına tıklayıp, 2024-2.DÖNEM (İNCELEME/ONAY) bölümüne giriş yapacaktır.

|                                    |                                                   | Kalite Rap          | or Düzenlemel     | əri                              |             |                     |                       |
|------------------------------------|---------------------------------------------------|---------------------|-------------------|----------------------------------|-------------|---------------------|-----------------------|
|                                    |                                                   |                     |                   |                                  |             |                     |                       |
| aporlar                            |                                                   |                     |                   |                                  |             |                     |                       |
|                                    |                                                   |                     |                   |                                  |             |                     |                       |
|                                    |                                                   |                     |                   |                                  |             |                     |                       |
| ag a column head                   | der here to group by that column                  |                     |                   |                                  |             |                     |                       |
|                                    | Rapor Türü 🔫                                      | Dönem <del></del>   | Rapor Ad          |                                  | Ŧ           | Versiy \Xi          | Giriþler <del>-</del> |
|                                    | Birim Özdeğerlendirme Raporu                      | Bir Defa            | 2022 Yılı Birim   | Öz Değerlendirme Raporu          |             | BODR2022            |                       |
|                                    | Birim Özdeğerlendirme Raporu                      | Bir Defa            | 2023 Yılı Birim   | Öz Değerlendirme Raporu          |             | BÖDR202             |                       |
|                                    | Birim Özdeğerlendirme Raporu                      | Bir Defa            | 2024 Yılı Birim   | Öz Değerlendirme Raporu          |             | BÖDR202             |                       |
|                                    | Stratejik Plan Yeni                               | 6 Aylık             | 2024-2028 ST      | RATEJİK PLAN                     |             | Stratejik           |                       |
| Birimler                           |                                                   |                     |                   |                                  |             |                     |                       |
|                                    |                                                   |                     |                   |                                  |             |                     |                       |
| Q                                  |                                                   | Q                   |                   | Q                                | Q           |                     | Q                     |
| REKTÖR YARDII<br>Stratejik Plan Or | MCILIĞI 1>STRATEJİ GELİŞTİRME D.B.<br>nav Sablonu | 2024 1 Dänem        |                   | 2024 2 Dänom occur               | 2025 1 D    | 100                 | 2025 2 Däport         |
| Sıra Birim Ad                      | Rol Ad Soyad                                      | 2024-1.Donem (Ve    | eri Girişi Pasif) | 2024-2.DONEM (Veri Girişi Aktif) | 2025-1.0006 | (Veri Girişi Pasif) | 2025-2.Donem (Ver     |
|                                    | 3ELİŞTİRME D.B. Birim Yöneticisi AYHAN YILDI      | IZ 2024-1.Dönem (in | celeme/Onay)      | 2024-2.Dönem (inceleme/Onay)     | 2025-1.Döne | em (inceleme/Onay)  | 2025-2.Dönem (inc     |

## 7. Gelen ekranda biriminiz tarafından veri girişi sağlanan performans göstergeleri, Birim Yöneticiniz tarafından onaylanacaktır.

 RAPORLAR

 Kalite Rapor Düzenlemeleri

 2024 Yılı 2. Dönem. Dönem : STRATEJİ GELİŞTİRME DAİRE BAŞKANLIĞI 2024-2028 STRATEJİK PLAN Ç.Ü. 2024-2028 Dönemi Stratejik Plan

 Rapor oluştur butonu ile birim raporunu oluşturunuz

ONAYLA

## Stratejik Plan Onay Şablonu

| Sıra | Birim Ac | 1                 | Rol                        | İşlem         | Ad Soyad          |
|------|----------|-------------------|----------------------------|---------------|-------------------|
|      | STRATEJ  | İ GELİŞTİRME D.B. | Birim Yöneticisi           | Onay Sevk     | AYHAN YILDIZ      |
| 2.   | REKTÖRL  | ÜK                | Stratejik Plan Yöneticisi  | Onay          | AYHAN YILDIZ      |
| Ko   | d        | Tanim             |                            |               |                   |
| Q    |          | Q                 |                            |               |                   |
| PG   | 1.3.1    | Ar-Ge'ye harcan   | an bütçenin toplam bütçey  | e oranı       |                   |
| PG   | 1.3.4    | Ulusal Ar-Ge ve   | Yenilik Destek Programları | ndan aktarıla | an fon tutarı (TL |
| PG   | 1.3.5    | Uluslararası Pro  | je fon tutarı              |               |                   |